## Échographe SonoSite X-PORTE

## FUJ:FILM Value from Innovation

## Présentation

Cet Aide-mémoire sert de référence et de rappel exclusivement et n'est pas destiné à remplacer le Guide d'utilisation livré avec votre système SonoSite X-Porte. Pour plus de détails concernant les procédures, les descriptions, les fonctionnalités et les précautions de sécurité, reportez-vous au *Guide d'utilisation SonoSite X-Porte*, disponible à l'adresse www.sonosite.com.

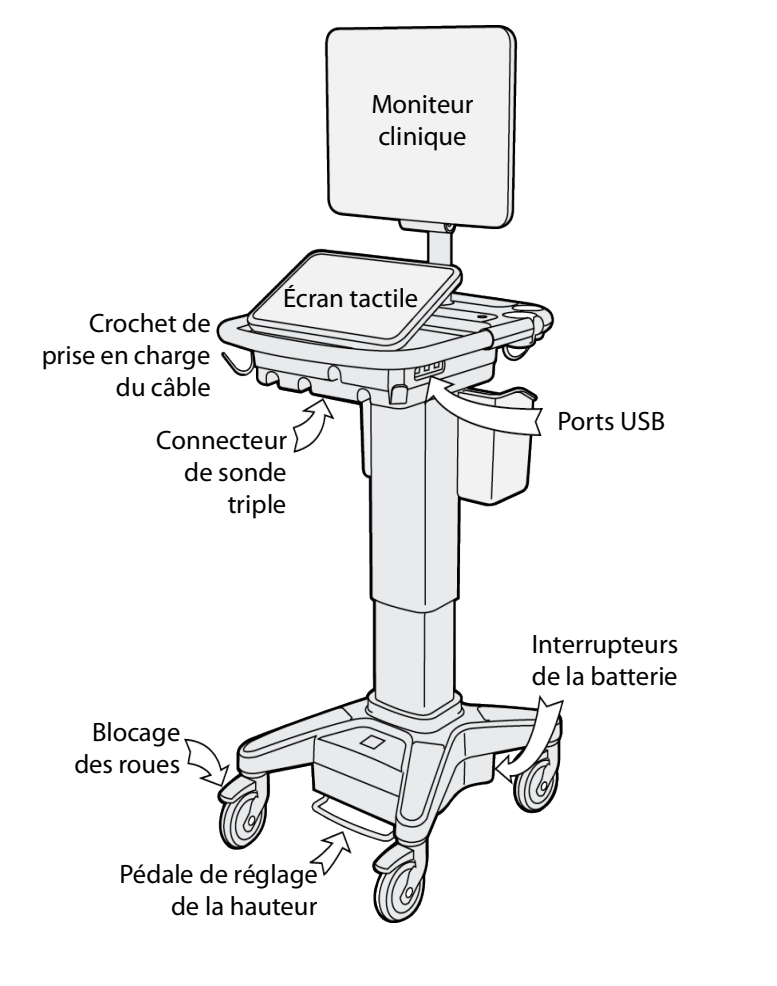

Page 1 sur 10

P22411-04

Aide-mémoire

## Échographe SonoSite X-PORTE

## SonoSite

**FUJ!FILM** 

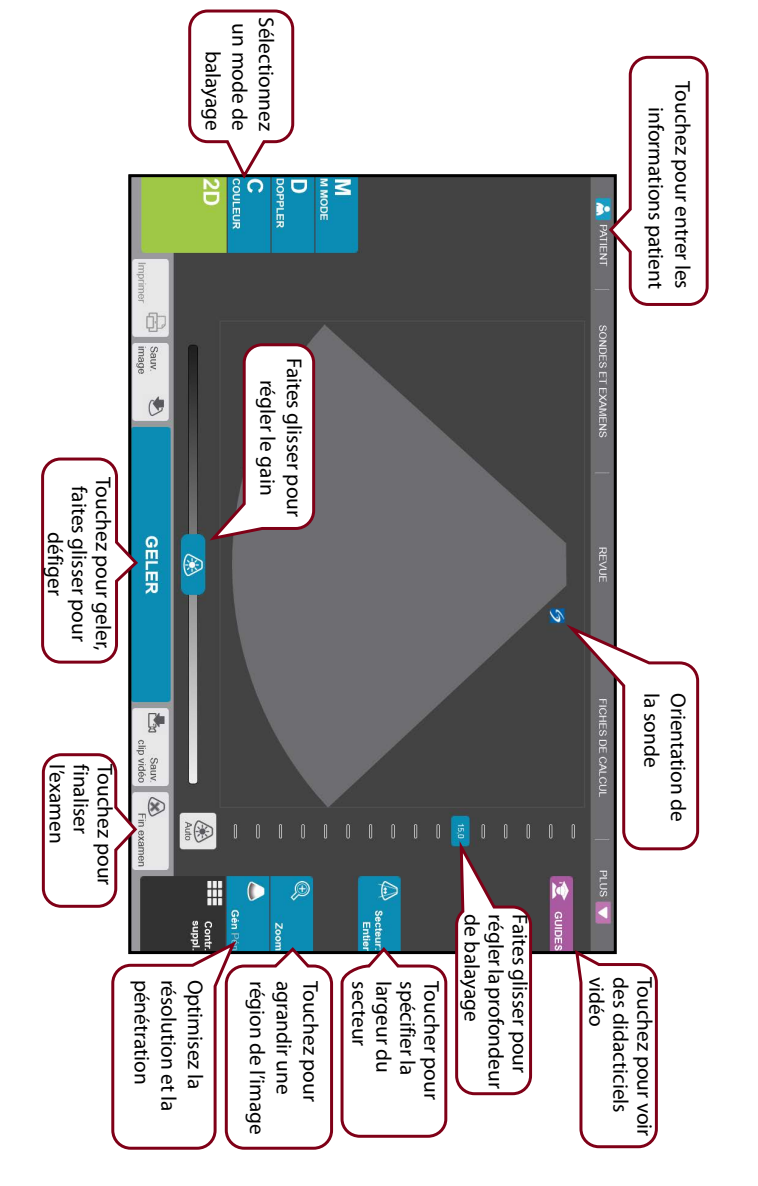

## Page 2 sur 10

P22411-04

Exemple de panneau de contrôle de l'écran tactile :

## Échographe SonoSite X-PORTE

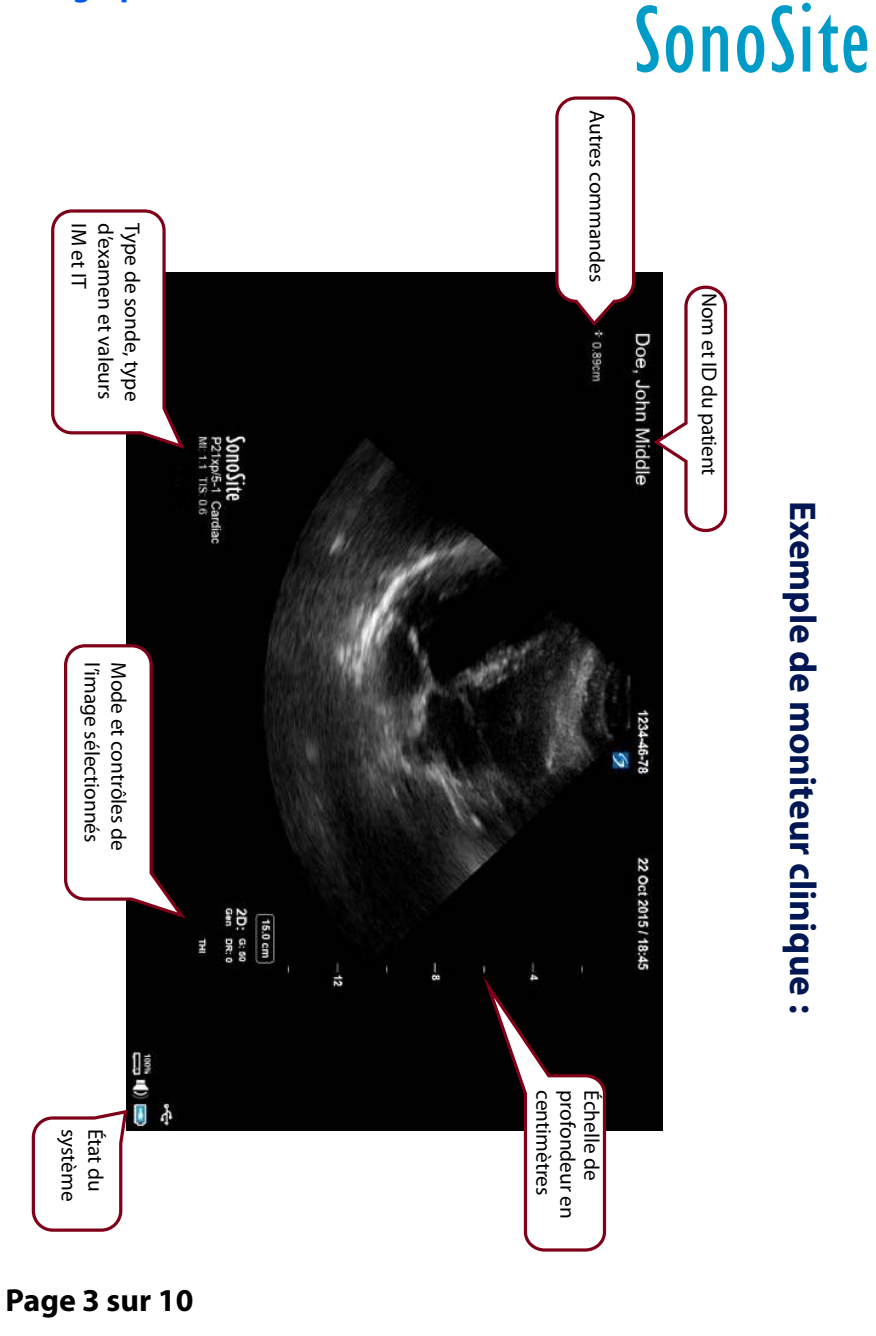

P22411-04

Aide-mémoire

FUJIFILM

Échographe SonoSite X-PORTE

## Avant le balayage

Si un contrôle dont vous avez besoin n'apparaît pas sur l'écran, touchez **Autres commandes** pour faire apparaître un menu des contrôles. Si vous le souhaitez, vous pouvez ensuite faire glisser les contrôles vers les emplacements vides à droite pour qu'ils apparaissent sur l'écran principal.

## **Branchement des sondes**

- 1 Sur le connecteur de sonde, relevez le verrou et faites-le pivoter dans le sens horaire.
- 2 Ajustez bien le connecteur dans le port en bas de l'unité.
- **3** Tournez la poignée du verrou vers la gauche.
- 4 Sécurisez le connecteur au système en appuyant sur le verrou.

## Vérification de la charge de la batterie

- Les icônes dans la zone d'état du système sur le moniteur clinique montrent l'état de l'alimentation et de la batterie.
- Le système émet un bip pour vous prévenir que la charge de la batterie est inférieure à 14 %.

#### Page 4 sur 10

P22411-04

FUJIFILM Value from Innovation

> Autres commandes

Échographe SonoSite X-PORTE

## Balayage

## **Balayage simple**

- 1 Au démarrage, touchez Balay. Utilisation de la sonde et de l'examen par défaut.
- 2 Pour finaliser l'examen, touchez Fin examen.

## **Balayage spécifique au patient**

- 1 Au démarrage, touchez Entrée Infos patient.
- 2 À l'aide du clavier sur l'écran, entrez les informations pertinentes relatives au patient et touchez **Quitter**.

## Modes d'imagerie

- Par défaut Mode de balayage basique en 2D.
- **Mode M** Affiche les mouvements dans l'image en 2D. Généralement utilisé pour mesurer les structures du cœur.
- **Couleur** La région située dans la zone affiche le flux sanguin en couleur. Généralement utilisé pour montrer la présence et la direction du flux sanguin.
- **Doppler** Affiche un spectre de vitesses de flux au fil du temps. Généralement utilisé pour afficher tout type de mouvement, y compris le flux sanguin et le mouvement des tissus.

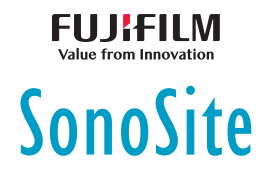

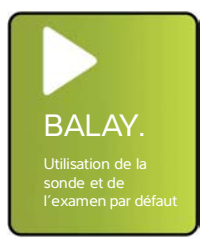

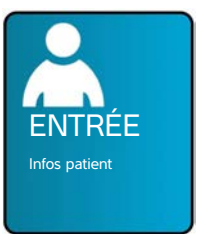

#### Aide-mémoire

Échographe SonoSite X-PORTE

## Balayage

## **Types d'examen**

1 Au démarrage, touchez Sélect. Sonde et examen.

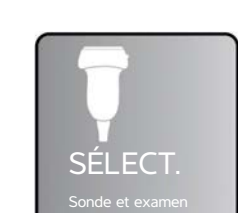

2 Sous la sonde que vous souhaitez utiliser, touchez le type d'examen que vous souhaitez effectuer, puis toucher **Balay**.

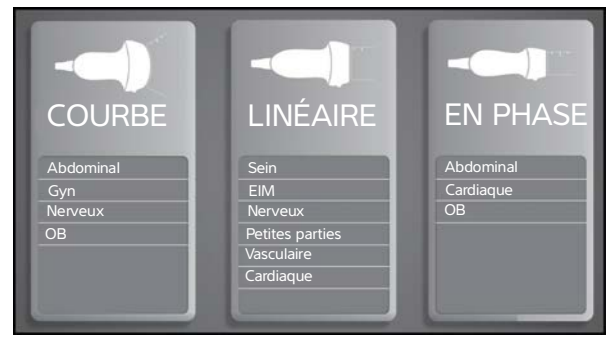

## **Enregistrement vers un port DVR**

- 1 Insérez une clé USB dans le port DVR.
- 2 Touchez Enreg.
- 3 Touchez Enreg. à nouveau pour arrêter d'enregistrer.

## Annotation d'une image

- 1 Touchez **Annotation**, et soit vous entrez le texte en haut du formulaire, soit vous choisissez une annotation standard dans la liste. Vous pouvez également toucher **Picto** pour choisir à partir d'une liste d'annotations graphiques.
- 2 Touchez **Quitter** puis faites glisser l'annotation à l'emplacement souhaité sur l'image.

### Page 6 sur 10

P22411-04

SonoSite

Échographe SonoSite X-PORTE

## SonoSite Conseils d'utilisation de l'interface de l'écran tactile

## Gestes

• **Balayer** – Faire défiler des pages et des images, se diriger vers la ligne D et la zone de couleur.

FUJJ¦₽IL||V|

- **Faire glisser** Changer la profondeur ; ajuster le gain ; déplacer les boutons, les curseurs et les annotations.
- Toucher Sélectionner les modes, les écrans et les outils.
- **Pincer et agrandir** Avec deux doigts, zoomer ou agrandir une image ou un scan Doppler en couleur.

## **Geler et Défiger**

Avec deux doigts, touchez l'écran deux fois rapidement.

## Gain et profondeur

Ajustez le gain et la profondeur en faisant glisser les curseurs associés.

## Zoom

- 1 Touchez Zoom.
- 2 Faites glisser la zone de zoom vers un emplacement sur l'écran.
- **3** Avec deux doigts, pincez ou élargissez la zone de zoom jusqu'à la taille souhaitée.
- 4 Touchez deux fois la zone de zoom pour agrandir la région sélectionnée.

Aide-mémoire

## Échographe SonoSite X-PORTE

# Value from Innovation

## Mesure

## Mesure d'une distance

- 1 Sur une image gelée, touchez Distance.
- 2 Faites glisser le curseur jusqu'au premier point.
- 3 Faites glisser le second curseur jusqu'au second point.

## Mesure de la fréquence cardiaque

- 1 Sur un tracé en Mode M ou en faisant défiler en mode Doppler, touchez **Fréq. card.**
- 2 Faites glisser le curseur sur le pic du battement cardiaque.
- **3** Faites glisser le second curseur sur le pic du battement cardiaque suivant.

## Affichage des calculs

Page 8 sur 10

P22411-04

- Pour afficher une liste des calculs, touchez **Calculs**.
- Pour afficher une liste des calculs de soins courts, touchez **Soins courts**.

## **Page 7 sur 10** P22411-04

Échographe SonoSite X-PORTE

## Gestion des images et des clips

## Revue

Touchez **Revue** pour voir les images et les clips dans l'examen actuel, ou touchez **Liste patie.** pour voir un examen différent.

FUJitilm

SonoSite

## Annotation

- 1 Touchez Autres commandes, puis touchez Annotation.
- 2 Touchez **Texte**, puis entrez le texte de la nouvelle annotation en haut du formulaire.
- **3** Touchez **Quitter**, puis faites glisser l'annotation à l'emplacement souhaité sur l'image.

## **Exportation**

Vous pouvez enregistrer un examen, y compris des images et des clips, vers une clé USB pour un export simple.

- 1 Insérez une clé USB dans un port USB du dispositif.
- 2 Touchez Revue, puis Liste patie.
- **3** Sélectionnez un examen terminé à exporter. Il est impossible d'exporter des examens ouverts.
- 4 Touchez Export USB.
- **5** Sélectionnez une clé USB dans la liste et choisissez si vous souhaitez inclure les informations relatives au patient.
- 6 Touchez Export (Exporter).

## Impression

Affichez l'image puis touchez Imprimer.

Page 9 sur 10

P22411-04

Aide-mémoire

Échographe SonoSite X-PORTE

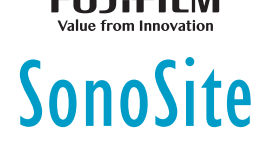

## Informations de contact

Tél. (États-Unis ou Canada) : +1 (877) 657-8118

**Tél.** (hors États-Unis et Canada) : +1 (425) 951-1330 ou contactez votre représentant local

Fax: +1 (425) 951-6700

E-mail : ffss-service@fujifilm.com

Site Internet : www.sonosite.com

| <u>Fabricant</u>                                                                                                    | <u>Représentant agréé</u><br><u>dans la CE</u>                                         | <u>Représentant en</u><br><u>Australie</u>                                                                     |
|----------------------------------------------------------------------------------------------------|----------------------------------------------------------------------------------------|----------------------------------------------------------------------------------------------------|
| FUJIFILM SonoSite, Inc.<br>21919 30th Drive SE<br>Bothell, WA 98021 États-Unis<br>Tél.: 1-888-482-9449 ou<br>1-425-951-1200<br>Fax: 1-425-951-1201 | <b>FUJIFILM SonoSite B.V.</b><br>Joop Geesinkweg 140<br>1114 AB Amsterdam,<br>Pays-Bas | <b>FUJIFILM SonoSite</b><br>Australasia Pty Ltd<br>114 Old Pittwater Road<br>BROOKVALE, NSW, 2100<br>Australie |

X-Porte, SonoSite et le logo SonoSite sont des marques de commerce ou des marques déposées de FUJIFILM SonoSite, Inc. dans diverses juridictions.

Toutes les autres marques de commerce sont la propriété de leurs détenteurs respectifs.

Copyright © 2019 FUJIFILM SonoSite, Inc. Tous droits réservés.

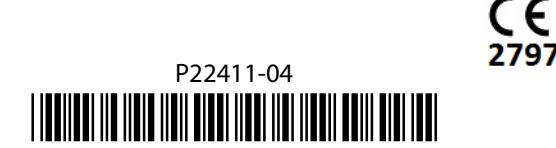

## Page 10 sur 10

P22411-04